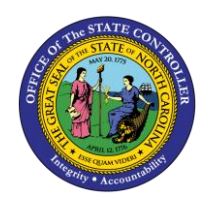

**TEMPORARY PAY INCREASE** 

JOB AID PY-13

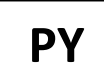

The purpose of this job aid is to explain how to execute a Salary Adjustment for an employee receiving Acting Pay or a Salary Adjustment for a Temporary In-Range Job Change.

# Background and General Information

Employee's base pay/annual salary in infotype 0008 Basic Pay, should not change with a Salary Adjustment action with reason 7 Acting Pay or reason 40 Temp In-Range for Job Change. Instead the agency HR should communicate with the agency payroll to create temporary increase payments in infotype 2010 (*Employee Remuneration Info*) wage type 1424 (*Temporary Higher Duty Pay*).

**NOTE:** This Temporary Pay Increase only applies to a Salary Adjustment ZC with reason 7 or 40. This Temporary Pay Increase does not apply to a Promotion action Z1 with the reason 03 Acting Promotion.

#### **Processing the Action**

The agency HR must process the appropriate Salary Adjustment Action.

Once the correct employee, action, and effective date have been entered the agency HR will select the correct reason for the Salary Adjustment Action.

| Employee Action Reque                                                                             | est                                                                                                    |
|---------------------------------------------------------------------------------------------------|----------------------------------------------------------------------------------------------------|
| D / & 🗃                                                                                           |                                                                                                    |
| Existing PCR No.<br>Personnel No.<br>Last 4 digits (SSN)<br>Effective on<br>Action Type<br>Reason | 80001035<br>First Last<br>02/27/2020<br>ZC<br>Er Reason for Action (1) 23 Entries found                                                                                                    |
| 2                                                                                                 | Restrictions                                                                                                    |
| Reasons 7 & 40<br>require Payroll<br>Dept. to set up<br>temporary<br>payments in<br>Infotype 2010 | Action Type: ZC<br>Name of action type: Salary Adjustment (NC)<br>ActR Name of reason for action<br>01 Salary Adjustment<br>02 Correct New Hire Salary<br>03 Increase to Minimum<br>07 Acting Pay<br>08 Retention Adjustment<br>10 Lead Worker Adjustment<br>10 Lead Worker Adjustment<br>11 EPA Supplement Payment<br>12 In-Range - Higher Level<br>13 In-Range - Increase Variety<br>14 In-Range - Increase Variety<br>15 In-Range - Cuther Labor Market<br>18 Geographic Differential<br>19 Site Differential<br>20 Career Growth Recogn Award<br>22 Legislative Increase<br>23 Performance Increase<br>24 LEO Sworn<br>25 IFO Step Increase<br>26 Auto Sal Adj - AOC Only |

After selecting reason 7 or 40, the Annual Salary field for the Salary Adjustment Action should appear unavailable for changes.

| CR Number<br>ersonnel Number<br>ast 4 digits(SSN)<br>ffective on | 80001035 Marvin Tilman                                                                                                    | Chng                                                                                                    | Action:<br>Reason                                                       | ZC     Salary Adjustment (NC)       ::     07       Acting Pay  |
|------------------------------------------------------------------|----------------------------------------------------------------------------------------------------|----------------------------------------------------------------------------------------------------|-------------------------------------------------------------------------|-----------------------------------------------------------------|
|                                                                  | CURRENT                                                                                                    |                                                                                                    | PROPO                                                                   | SED                                                             |
| Pers.Area 4<br>Subarea N                                         | Key         Key         Key <thkey< th=""> <thkey< th=""> <thkey< th=""></thkey<></thkey<></thkey<> | Pers.A<br>Subar                                                                                                    | ea NC01                                                                 | Natural and Cultural Resources<br>7day Norm                     |
| EE Group<br>EE Subgroup                                          | A SPA Employees<br>A1 FT N-FLSAOT Perm                                                                                                    | EE Gro<br>EE Sul                                                                                                    | bgrp Al                                                                 | SPA Employees<br>FT N-FLSAOT Perm                               |
| Org. Unit<br>Job<br>EE Position                                  | 20010226         CR CDS A&H HIS SITES           32000712         Museum Curator I           60083605         Museum Curator                                                                                                    | OR S Org. U<br>Job<br>EE Por                                                                                                    | Init 20010226<br>32000712<br>sition 60083605                            | CR CDS A&H HIS SITES OR S<br>Museum Curator I<br>Museum Curator |
| asic Pay<br>Pay Scale type<br>Pay Scale Area<br>Pay Scale Group  | 07 General<br>01 Annual Salaries<br>GN09 Level 00<br>31,705.00 Hrly Sal                                                                                                    | Pay Si<br>Pay Si<br>Pay Si<br>0.00 Annua                                                                                                    | cale type 07 Ge<br>cale Area 01 Ar<br>cale Group GN09<br>I Salary 31,70 | meral<br>nual Salaries<br>Level 00<br>15.00 Hourly Salary 0.00  |
| Annual Salary                                                    |                                                                                                    |                                                                                                    |                                                                         | 0100                                                            |
| Arinda Salary                                                    |                                                                                                    | Min<br>Max                                                                                                    | 0.00                                                                    | Next Inc Date                                                   |
| Dates                                                            | Base Pay Will Not<br>Change for Salary                                                                                                    | Min<br>Max<br>Last                                                                                                    | 0.00<br>0.00<br>day worked                                              | Next Inc Date                                                   |
| Additional Sadary<br>Dates<br>ACA Qualification<br>ACA Status    | Base Pay Will Not<br>Change for Salary<br>Adjustments with<br>Reason 7 or 40                                                                                                    | Min Max Last Clast Clas | 0.00<br>0.00<br>day worked<br>overage Elgble<br>nent To Temporary       | Next Inc Date                                                   |

After saving, the agency HR must include the notes on the official action notes template. In addition, they must also include the following statement **"The temporary increase of \$XXXX will be added to IT2010 Wage Type 1424."** 

|                    | •             | « 님 I 🐼 🚱 😒 I 🗁 🕅 🕅                              | 19 1 I I I I I I I I I I I I I I I I I I                        |
|--------------------|---------------|--------------------------------------------------|-----------------------------------------------------------------|
| . Emp              | loyee Acti    | on Request                                       |                                                                 |
| <u>C</u> reate     |               | <u>Create Attachment</u>                         |                                                                 |
| Attachmen          | t list        | <u>C</u> reate note                              |                                                                 |
| <u>Private</u> Not | e             | Create                                           | X                                                               |
| Send               |               | Store bi                                         |                                                                 |
| Relationship       | 25            | Enter B. Title of note                           | Salary Adjustment-Acting Pay-07                                 |
| Workflow           |               | · Freedown                                       |                                                                 |
| My Object          | 5             | PCR#     Today's Date                            |                                                                 |
| Help for ob        | ject services | Initiator Name/P                                 | /PNR-Completing Action                                          |
| Subarea            | NC01 7day     | Norm Action Eff Date                             |                                                                 |
| - abarea           | 1             | Reason for retro                                 | ro, if applicable                                               |
| E Group            | A SPA E       | mployees Justification of Sa<br>Salary change (C | Salary Adjustment (Current Salary + % = New Salary)             |
| E Subgroup         | A1 FT N-      | FLSAOT Perm Qualifications and                   | nd salary administration policy used                            |
|                    |               | Address Equity C<br>Approvals/Delega             | Considerations<br>gation – Indicate OSHR Approval if applicable |
| Org. Unit          | 20010226      | CR CDS A&H Duration of salar                     | any adjustment, if applicable *                                 |
| lob                | 32000712      | Museum Cur                                       | ary increase of \$XXXX will be added to IT2010 Wage Type 1424.  |
| F Position         | 60083605      | Museum Cur                                       |                                                                 |

After processing the action, the agency HR should then coordinate with their Payroll Department to enter the employees' temporary pay increase in infotype 2010 wage type 1424. After the temporary pay increase has been satisfied the agency HR must communicate with the payroll department to delimit the Wage Type with the same effective date as the Cancel Pay Action.

## Calculating Acting Pay

The agency determines temporary pay increase amount for the employee. The amount is then divided up based on the employee's payroll area.

$$Acting Pay Amount = \frac{(Annual Salary \times Acting Pay Percentage)}{\# of pay periods}$$

# Example: Employee in Monthly Payroll Area

An employee with an annual salary of \$50,000 is to receive an additional 10% for Acting Pay per pay period. The employee is paid on a monthly schedule. To calculate the amount of acting pay, the employee's annual salary is multiplied by the percentage of acting pay. The result is divided by 12. This provides the employee with \$416.66 temporary pay increase per pay period for acting pay.

$$\$416.66 Acting Pay amount = \frac{(\$50,000 annual salary \times 0.10 acting pay \%)}{12 pay periods}$$

### Example: Partial Month Acting Pay

An employee with an annual salary of \$50,000 is to receive an additional 10% for Acting Pay starting February 10, 2020. The employee is paid on a monthly schedule. To calculate the amount of acting pay for the month of February, the employee's annual salary is multiplied by the percentage of acting pay. The result is divided by 12. This provides the employee with a \$416.66 monthly acting pay increase. To account for a partial month, the acting pay increase is then divided by the number of scheduled workdays for the month. In February there are 20 scheduled working days, \$416.66/20 workdays = \$20.83 acting pay per workday. The employee qualifies for acting pay on scheduled working days beginning on February 10. This means that the employee will receive acting pay for 15 days for the month of February. Multiply the amount of acting pay per workday by the number of days the employee works with eligibility, \$20.83 X 15 workdays = \$312.45 Acting pay for the month of February.

# Partial Month Acting Pay

$$\left(\frac{((Annual salary \times Acting Pay \%)/\# of Pay Periods)}{\# of Workdays in the month}\right) \times \# of eligible workdays$$

#### Example: Employee in Biweekly Payroll Area

An employee with an annual salary of \$50,000 is to receive an additional 10% for Acting Pay per pay period. The employee is paid on a biweekly schedule. To calculate the amount of acting pay, the employee's annual salary is multiplied by the percentage of acting pay. The result is divided by 26. This provides the employee with \$192.31 temporary pay increase per pay period for acting pay.

 $\$192.31 Acting Pay Amount = \frac{(\$50,000 annual salary \times 0.10 acting pay \%)}{26 pay periods}$ 

### **Temporary Increase Payment**

Temporary In-Range or acting pay increases are to be entered through Infotype 2010/Wage Type 1424. The Basic Pay (IT0008) base pay/annual salary should not be changed when processing the Temporary In-Range or Acting Pay actions. It is extremely important that the agency HR works with the agency Payroll to schedule the beginning and end of the temporary pay increase. The agency Payroll must create a record in IT2010/wage type 1424 for each payment of the temporary increase. Infotype 2010/Wage Type 1424 is not an infotype for reoccurring payments; however, payments can be future dated. The steps below serve as a guide to explain how to create a Temporary pay increase under acting pay or temporary in-range.

- 1. Login to SAP GUI.
- 2. Access PA30.

| Maintain HR Master Data                                                                                                    |                                                                                                    |
|----------------------------------------------------------------------------------------------------|----------------------------------------------------------------------------------------------------|
| 🗅 🖉 🚱 🗊 🛃 📅 🔝                                                                                                    |                                                                                                    |
| Image: Science         Object manager scienario: EMPLOYEE         Image: Science         Image: Science | Personnel no.                                                                                                    |
|                                                                                                    | Infotype Text       S       Period         Actions       Image: Second Data       Period         Organizational Assignment       Image: Second Data       Period         Personal Data       Image: Second Data       Period         Addresses       Panned Working Time       Baic Pay         Family Member/Dependents       Image: Second Data       Period         I 9 Residence Status       Image: Second Data       Current Period         Direct selection       Infotype       STy |

3. Search for the employee.

4. Enter 2010 in the infotype field and 1424 in the subtype field.

| Maintain HR Master L                                                                                                    | Data                                                                                                    |
|----------------------------------------------------------------------------------------------------|----------------------------------------------------------------------------------------------------|
| Image: Science     Image: Science       Object manager scenario: EMPLOYEE       Image: Science       Image: Science       Ima | Personnel no.       80001035         Name       Marvin Tillman         EEGroup       A       SPA Employees         PersA       4601       Natural and Cultural Resources         EESubgroup       A1       FT N-FLSAOT Perm         CostC       4699999999       CULTURE RESOURCES |
| • Tree search                                                                                                    | Basic Personal Data Payroll Benefits Time Addtl, Personal Data P                                                                                                    |

5. Select the Create Icon 🗅.

- 6. Enter a date. The date should be within the current pay period.
- 7. Enter the amount to be paid based off your calculation.

| create Employee Remunera                                                                                                    |                                                                                                    |
|----------------------------------------------------------------------------------------------------|----------------------------------------------------------------------------------------------------|
| 🗈 🔉 🙇 👘 丽 Personal work sche                                                                                                    | dule Activity allocation Cost assignment External services                                                                                                    |
| <ul> <li>⇒ I Solution (Section 1)</li> <li>⇒ Person</li> <li>→ Collective search help</li> <li>→ Search Term</li> <li>→ Free search</li> </ul> | Personnel No 80001035 Name Marvin Tillman<br>EE group A SPA Employees Personal Coll Natural and Cultural Resources<br>WS rub DOIN09CN MTMUE 8,SaS Date should be tus Active<br>Within pay<br>period<br>Remuneration info |
|                                                                                                    | Wage type       1424       Temporary Higher Duty Pay         Number of hours                                                                                                    |

8. Select the Save Icon 🗏 to save the entry.